# CycleOps Joule<sup>TM</sup> 2.0 User Guide

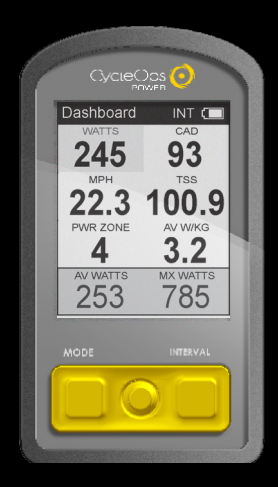

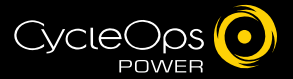

| TABLE OF CONTENTS (Chapters)              |
|-------------------------------------------|
| 1. Starting Out                           |
| Buttons                                   |
| Mount                                     |
| Battery                                   |
| Navigation                                |
| 2. Dashboard Mode14                       |
| Display Actions                           |
| Navigation                                |
| Dashboard Categories                      |
| 3. Reports Mode16                         |
| Navigation                                |
| Report Metrics                            |
| 4. Activities Mode19                      |
| Intervals                                 |
| Scripted Workouts                         |
| Manual Workouts                           |
| Course Workouts                           |
| Pausing, Saving and/or Deleting a Workout |
| 5. Sensors25                              |
| Setting Up/Pairing Sensors                |
| Calibrating Devices                       |
| 6. Setup Joule™28                         |
| 7. Setup User                             |
| 8. History                                |
| 9. Troubleshooting Joule™                 |
| 10. Important Precautions                 |
| 11. Technical Specifications for Joule™   |
| 12. Joule™ Warranty                       |
| 13. Definition of Terms40                 |

Visit www.cycleops.com to learn more about Saris Cycling Group and:

-Register product and activate warranty
-View frequently asked questions
-View instructional videos
-Sign up for the CycleOps Power newsletter
-View product and technical updates from CycleOps Power

WARNING: Always consult a physician before beginning or modifying any exercise program.

### Unpacking Joule™

Remove all parts from the box to ensure the following contents are included:

#### PACKAGE CONTENTS:

| ltem | Part Description                     | Qty |
|------|--------------------------------------|-----|
| 1.   | Joule™ 2.0 computer                  | 1   |
| 2.   | Chest strap (optional)               | 1   |
| 3.   | Stem/handlebar mount                 | 1   |
| 4.   | Zip ties                             | 4   |
| 5.   | Training with Power DVD              | 1   |
| 6.   | PowerAgent CD w/Complete User Guides | 1   |
| 7.   | USB cable                            | 1   |

Please contact the local dealer or Saris Cycling Group with any questions at 1-800-783-7257.

### Mount

The CycleOps Joule™ 2.0 mount can be used in either stem or handlebar orientations. The mount is preassembled for the stem orientation.

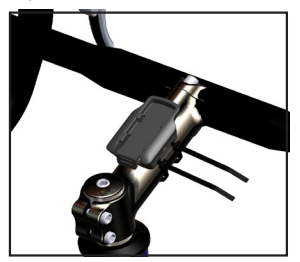

1. For stem orientation insert two zip ties through bottom of mount and secure to stem.

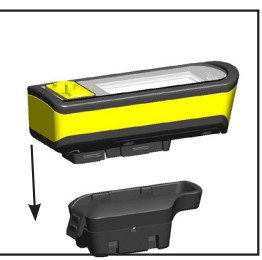

2. Slide Joule™ down above mount.

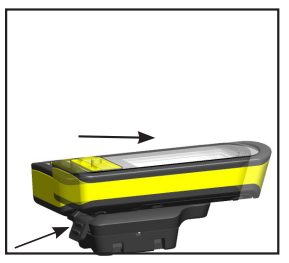

3. Slide Joule™ forward into mount.

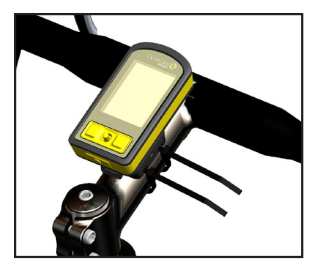

4. Be sure to check Joule™, is secure in mount.

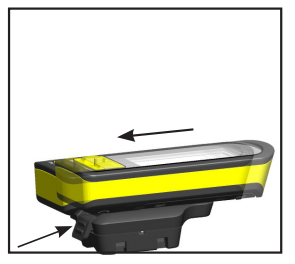

5. To remove Joule™, press down on the release lever and slide Joule™ back.

#### Mount

If desired, change from the preassembled stem orientation to a handlebar orientation.

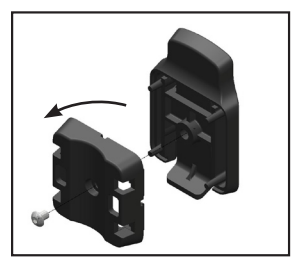

1. Remove screw that holds bottom of mount and rotate bottom 90 degrees.

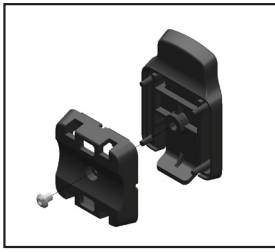

2. Insert screw threw bottom of mount.

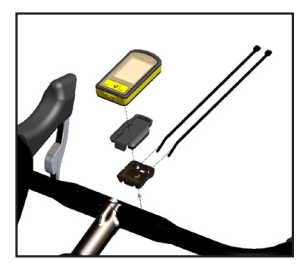

3. Insert two zip ties through bottom of mount. Tighten by pulling on the zip ties to secure mount.

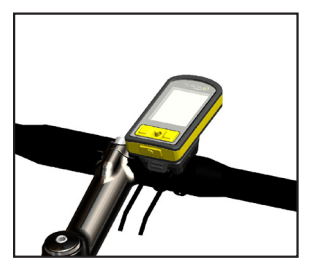

4. Handlebar orientation.

### HEART RATE MONITOR

Position the heart rate monitor strap above torso as pictured. The strap should rest just beneath the pectoralis muscles of the chest. For best results slightly moisten the electrodes where contact is made with skin. The heart rate strap must be worn to enable the heart rate function. It should be snug enough to stay in place during the ride.

NOTE: The chest strap for Joule™ uses a coded frequency and is not compatible with other manufacturer's chest straps. If heart rate is not displayed, consult Chapter 5: Sensors.

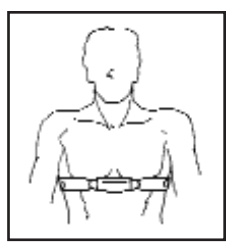

### Battery

CycleOps Joule<sup>™</sup> 2.0 is powered by a built-in lithium-ion battery that can be recharged using the included USB cable and a computer. A 5VDC 400mA charger can also be used (not included). A fully charged battery can run for approximately 20 hours before it must be recharged. Recharging completely will take approximately three hours. The battery level is indicated in the title bar.

WARNING: This product contains a Lithium battery. See Important Precautions section for more information on page %%.

CvcieOos Dashboard WATTS W/KG 5.2 407 MPH CAD 98 FT GAIN 37.8 987 MX WATTS AV WATTS 212 876 MODE NTERVAL

1. Press Mode or Interval button to turn on Joule™ 2.0. Note: Pressing joystick will not turn Joule™ 2.0 on.

2. Plug the mini-USB cable into the mini-USB port on the back of Joule™ 2.0 and plug the other end into an available USB port on a computer.

3. A standard AC adapter to wall outlet is available separately.

### **Display Actions**

There are two buttons and a joystick to navigate Joule™ 2.0.

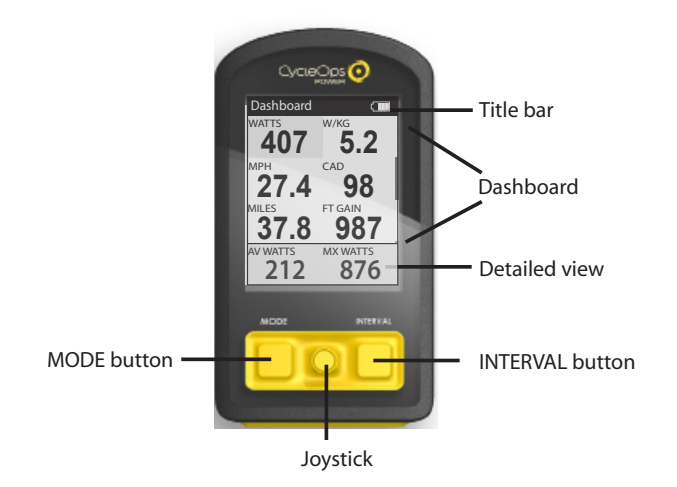

## **Display Actions**

| Button + | Action               | Function | Detail                                                                                         |
|----------|----------------------|----------|------------------------------------------------------------------------------------------------|
| Joystick | Press left/right     | Move     | Move within a screen or change screens                                                         |
|          | Press up/down        | Move     | Move within a screen or scroll screen                                                          |
|          | Press in and release | Switch   | Switch metrics in dashboard, change date<br>ranges in reports or select settings in menu       |
|          | Hold                 | Switch   | Switch dashboard category settings                                                             |
| MODE     | Press in and release | Switch   | Switch between dashboard, reports, activities, menu                                            |
|          | Press in and release | Back     | Navigate "back" in menu mode                                                                   |
|          | Hold for 2 seconds   | Pause    | Display "Ride Paused" screen                                                                   |
| INTERVAL | Press in and release | Mark     | Stop previous interval and mark next                                                           |
|          | Hold for 2 seconds   | Switch   | Switch dashboard to "Interval Mode"<br>(INT) metrics for that interval (i.e. avg watts) versus |
|          |                      |          | entire ride                                                                                    |
| MODE     | Hold for 2 seconds   | Find     | Initiates finding previously paired sensors                                                    |
| +        |                      |          |                                                                                                |
| INTERVAL |                      |          |                                                                                                |

#### Dashboard mode:

To view customizable metrics while riding.

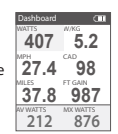

#### Reports mode:

To view how a current ride compares to previous rides.

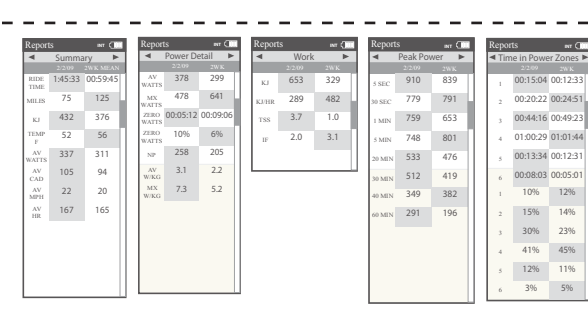

00:20:22 00:24:51

00:44:16 00:49:23

01:00:29 01:01:44

00:13:34 00:12:31

00:08:03 00:05:01

10% 12%

15% 14%

30% 23% 41% 45% 12% 1196 3% 5%

#### Activities mode: To view what should be done while riding (intervals, courses

and workouts).

|   |                  | NT C                  |
|---|------------------|-----------------------|
|   | Inte             | ervals                |
| 4 | 2999 w<br>250 tr | 0:00:00<br>99999, 9mi |
| 3 | 2999 w<br>250 hr | 0:00:00<br>99999, 9mi |
| 2 | 2999 w<br>250 tr | 0:00:00<br>99999, 9mi |
| 1 | 2999 w<br>250 hr | 0:00:00<br>99999, 9mi |

#### Menu mode:

To setup preferences, manage workouts, history and sensors.

| Artentu<br>M- | vio. |
|---------------|------|
| Sensors       | >    |
| Setup Joule   | >    |
| Setup User    | >    |
| Workouts      | >    |
| History       | >    |

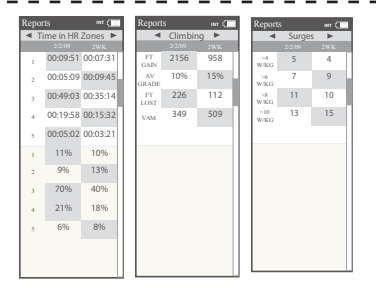

 $\mathsf{Joule^{\mathsf{TM}}}$  has four modes of functionality: dashboard, reports, activites and menu indicated by the title bar.

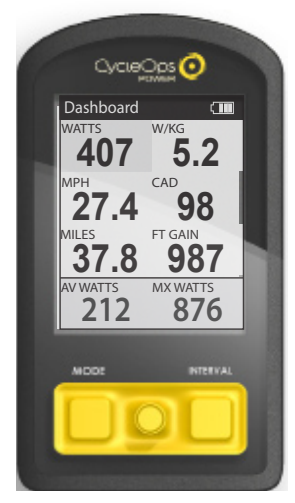

1. Press the MODE button once to switch from dashboard mode to report mode.

| Repor       | ts      |          |
|-------------|---------|----------|
| 4           | 2/2/09  | ZWK MEAN |
| RIDE        | 1:45:33 | 00:59:45 |
| MILES       | 75      | 125      |
| KJ          | 432     | 376      |
| TEMP<br>F   | 52      | 56       |
| AV<br>NATTS | 337     | 311      |
|             |         | - guan   |
| MODS        |         | INTERVA  |

2. Press the MODE button again to switch from report mode to activities mode.

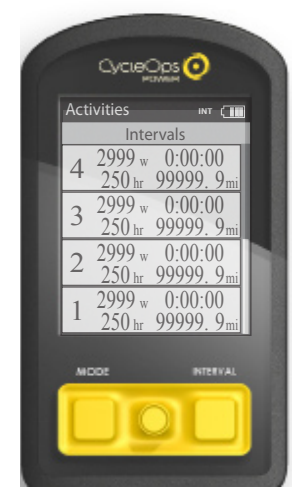

3. Press the MODE button again to switch from activities mode to menu mode.

Joule<sup>TM</sup> has four modes of functionality: dashboard, reports, activites and menu indicated by the title bar.

| 6 | CycueC      |          |    |
|---|-------------|----------|----|
|   | Menu        |          |    |
|   | Ma          | ain      |    |
|   | Sensors     |          | >  |
|   | Setup Joule |          | >  |
|   | Setup User  |          | >  |
|   | Workouts    |          | >  |
|   | History     |          | >  |
|   | <           | Exit Men | u  |
|   | MODE        | INTERV   | AL |
|   |             |          |    |
|   |             |          | -  |

4. Press the MODE button again to switch from menu mode back to dashboard mode.

The dashboard shows current ride data. It displays 6 metrics that can easily be configured to create a customizable dashboard. The detailed view shows additional data from the highlighted group in the dashboard.

CvcieOos 👩

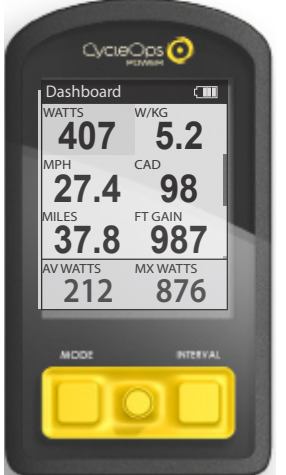

1. Move joystick to the desired metric. Note: it is shaded.

Dashboard (111 W/KG AV WATTS 5.2 CAD MPH 98 27.4 FT GAIN MILES 37.8 987 MX WATTS WATTS 876 407 MODE NTERVAL

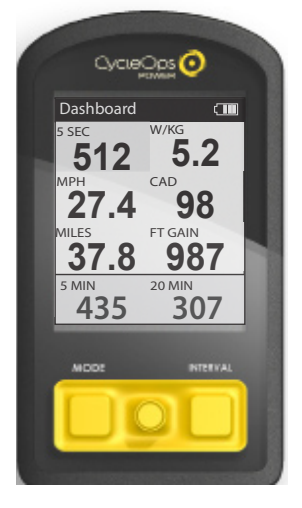

2.Press joystick to rotate metrics from detailed view to dashboard. (Example: watts, av watts, mx watts). In order to change detailed view, move joystick to desired metric. 3. Press in and hold joystick to change and switch through available categories. Note: Press in and hold MODE button to pause a ride or stop, save and/ or delete ride. Once a ride is stopped and saved, it is added to the Reports and History calculation.

### **Dashboard Categories**

To customize the dashboard, choose 6 categories from the following 12 available categories. Each dashboard category is made up of 3 metrics.

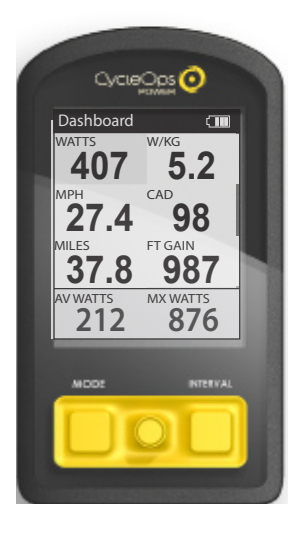

| Category   | Metric 1                              | Metric 2                                         | Metric 3                         |
|------------|---------------------------------------|--------------------------------------------------|----------------------------------|
| Power      | watts<br>29999                        | average watts<br>29999                           | maximum watts                    |
| Watts/kg   | watts/kg                              | average watts/kg                                 | maximum watts/kg                 |
| Zones      | CUITENT POWER ZO                      | AV PWR ZONE<br>4.2                               | heart rate zone                  |
| Peak Power | 5sec Peak Power                       | 5min Peak Power                                  | 20 min Peak Power<br>29999       |
| Scores     | training stress sco<br>500.1          | normalized power                                 | intensity factor                 |
| Work       | kilojoules<br>99999                   | kilojoules / hour                                | training stress score<br>99999   |
| Cadence    | 250                                   | average rpm                                      | maximum rpm<br>250               |
| Heart Rate | heart rate<br>♥250                    | average heart rate                               | maximum heart rate               |
| Speed      | current speed<br>99.9                 | average speed                                    | maximum speed                    |
| Climbing   | current grade                         | current altitude ft or m<br>ALTITUDE FT<br>29999 | total ascent ft or m<br>99999    |
| VAM        | vertical ascent<br>45.0               | current altitude ft or m<br>ALTITUDE FT<br>29999 | total ascent ft or m<br>99999    |
| Ride       | ride time<br>RIDE TIME HR<br>99:59:59 | ride distance                                    | time of day<br>CLOCK PM<br>12:59 |

Joule<sup>TM</sup> provides eight reports with an easy comparison of the current ride and historical averages so information can be seen in context.

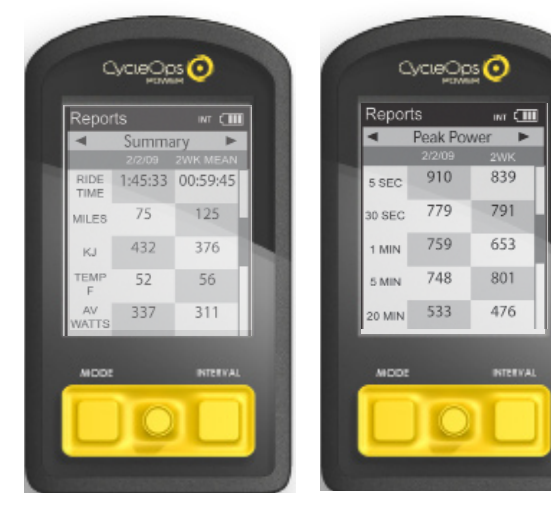

1. Press joystick left/right to page through eight reports. Press joystick up/down to scroll screen. The left column of data displays the current ride. The right column displays an average of the rides completed over the selected time frame. Note: the highlighted metrics represents the higher of the two metrics. 2. Press in and release joystick to change date ranges.

Joule 2.0 User Guide page 16

## **Report Details**

Joule™ provides eight reports that provide an easy comparison of the ride and historical averages so information can be seen in the context. See Definition of Terms for an explanation of metrics on page %.

| Report       |         | INT (    |
|--------------|---------|----------|
| •            | Summa   | ary 🕨    |
|              | 2/2/09  | 2WK MEAN |
| RIDE<br>TIME | 1:45:33 | 00:59:45 |
| MILES        | 75      | 125      |
| КJ           | 432     | 376      |
| TEMP<br>F    | 52      | 56       |
| AV<br>WATTS  | 337     | 311      |
| AV<br>CAD    | 105     | 94       |
| AV<br>MPH    | 22      | 20       |
| AV<br>HR     | 167     | 165      |
|              |         |          |
|              |         |          |
|              |         |          |
|              |         |          |

Basic information with minimal manipulation or calculation and how they compare to previous rides. Note: Ride time equals time moving. Average watts is calculated without zeros and is time weighted.

| <ul> <li>Power Detail</li> </ul> |          |          |  |
|----------------------------------|----------|----------|--|
|                                  |          |          |  |
| AV<br>WATTS                      | 378      | 299      |  |
| MX<br>WATTS                      | 478      | 641      |  |
| ZERO<br>WATTS                    | 00:05:12 | 00:09:06 |  |
| ZERO<br>WATTS                    | 10%      | 6%       |  |
| NP                               | 258      | 205      |  |
| AV<br>W/KG                       | 3.1      | 2.2      |  |
| MX<br>W/KG                       | 7.3      | 5.2      |  |
|                                  |          |          |  |

| In depth view of power    |
|---------------------------|
| specific information for  |
| new insight into ride     |
| intensity and character-  |
| ics. Includes normalized  |
| power, watter per kilo-   |
| gram of body weight and   |
| time spent at zero watts. |
|                           |

| Reports INT ( |      |     |  |  |
|---------------|------|-----|--|--|
| •             | Work | •   |  |  |
|               |      | 2WK |  |  |
| КJ            | 653  | 329 |  |  |
| KJ/HR         | 289  | 482 |  |  |
| TSS           | 3.7  | 1.0 |  |  |
| IF            | 2.0  | 3.1 |  |  |
|               |      |     |  |  |

Key measures for guantifying work completed, including TrainingPeaks' Training Stress Score (TSS) and Intensity Factor (IF).

| Report | s        | ілт 💷 |
|--------|----------|-------|
| ۹      | Peak Pov | ver 🕨 |
|        | 2/2/09   | 2WK   |
| 5 SEC  | 910      | 839   |
| 30 SEC | 779      | 791   |
| 1 MIN  | 759      | 653   |
| 5 MIN  | 748      | 801   |
| 20 MIN | 533      | 476   |
| 30 MIN | 512      | 419   |
| 40 MIN | 349      | 382   |
| 60 MIN | 291      | 196   |
|        |          |       |
|        |          |       |
|        |          |       |
|        |          |       |
|        |          |       |

Full array of peak power data for indication of ride intensity at key physiological markers of current fitness compared to previous performances.

| Reports INT (       |          |          |  |  |  |  |  |  |  |
|---------------------|----------|----------|--|--|--|--|--|--|--|
| Time in Power Zones |          |          |  |  |  |  |  |  |  |
|                     |          | 2WK      |  |  |  |  |  |  |  |
| 1                   | 00:15:04 | 00:12:33 |  |  |  |  |  |  |  |
| 2                   | 00:20:22 | 00:24:51 |  |  |  |  |  |  |  |
| 3                   | 00:44:16 | 00:49:23 |  |  |  |  |  |  |  |
| 4                   | 01:00:29 | 01:01:44 |  |  |  |  |  |  |  |
| 5                   | 00:13:34 | 00:12:31 |  |  |  |  |  |  |  |
| 6                   | 00:08:03 | 00:05:01 |  |  |  |  |  |  |  |
| 1                   | 10%      | 12%      |  |  |  |  |  |  |  |
| 2                   | 15%      | 14%      |  |  |  |  |  |  |  |
| 3                   | 30%      | 23%      |  |  |  |  |  |  |  |
| 4                   | 41%      | 45%      |  |  |  |  |  |  |  |
| 5                   | 12%      | 11%      |  |  |  |  |  |  |  |
| 6                   | 3%       | 5%       |  |  |  |  |  |  |  |

Time spent in physiological relevant power zones in absolute minutes and as a percent of total time.

| Repor | ts       |          |
|-------|----------|----------|
| ■ Ti  | me in HR | Zones 🕨  |
| 1     | 00:09:51 | 00:07:31 |
| 2     | 00:05:09 | 00:09:45 |
| 3     | 00:49:03 | 00:35:14 |
| 4     | 00:19:58 | 00:15:32 |
| 5     | 00:05:02 | 00:03:21 |
| 1     | 11%      | 10%      |
| 2     | 9%       | 13%      |
| 3     | 70%      | 40%      |
| 4     | 21%      | 18%      |
| 5     | 6%       | 8%       |
|       |          |          |
|       |          |          |

Time spent in physiological relevant heart rate zones in absolute minutes and as percent of total time.

| •           | 2/2/09               | ng  2WK              |
|-------------|----------------------|----------------------|
| FT<br>GAIN  | 2156                 | 958                  |
| AV<br>GRADE | 10%                  | 15%                  |
| FT<br>LOST  | 226                  | 112                  |
| VAM         | 349                  | 509                  |
|             |                      |                      |
|             |                      |                      |
|             |                      |                      |
|             |                      |                      |
|             |                      |                      |
|             |                      |                      |
|             |                      |                      |
|             |                      |                      |
|             |                      |                      |
|             |                      |                      |
| Detaile     | ed indic             | ation of             |
| Detaile     | ed indic<br>ng inclu | ation of<br>Iding to |

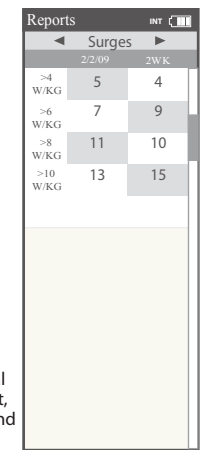

Quantification of how many accelerations or "matches" were burned during a ride over 4, 6, 8 and 10 watts per kilogram. Note: A surge is counted whenever three consecutive values (someword) w/kg value and recorded.

## **Activites Overview**

Joule<sup>™</sup> activities mode manages intervals and workouts.

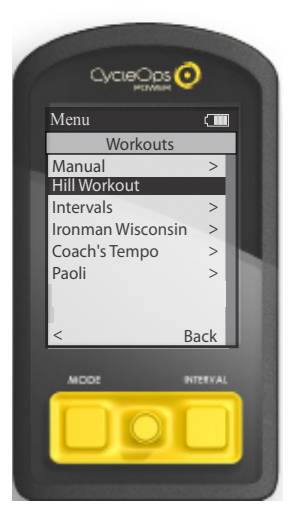

| Activities<br>Hi   | ll Worl        | kout                 | I  |
|--------------------|----------------|----------------------|----|
| TRG SLO            | PE 6           | 2999                 | )  |
| Current Seg<br>10% | ment:6<br>250b | 00:42:23<br>999.9m i | Π  |
| Segment:5<br>8%    | 250b           | 01:42:23<br>999.9m i | 1  |
| Segment:4<br>7%    | 250b           | 01:42:23<br>999.9m i |    |
| Segment:3<br>15%   | 250b           | 01:42:23<br>999.9m i |    |
|                    |                |                      |    |
| MDDE               |                | INTERVA              | u. |

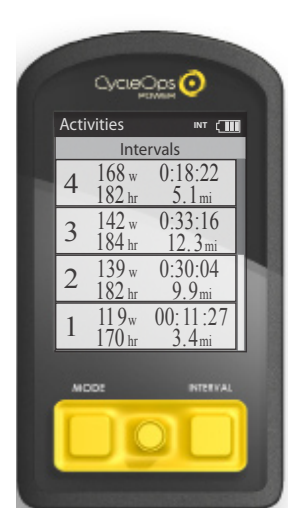

#### Intervals

Intervals may be viewed from activity mode or dashboard mode.

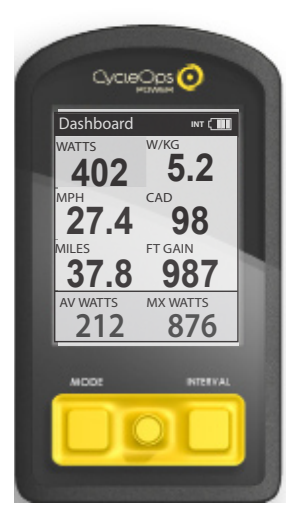

1. Intervals can be marked at any point during the ride and from any mode by pressing INTERVAL button.

2. To view intervals from the dashboard hold INTERVAL button until "INT" is displayed in the title bar. Note: All dashboard data now pertains to the active interval only.

3. To exit interval mode, hold INTERVAL button again.

4. To view all interval data press MODE button to navigate to activity mode.

Note: Activity mode shows all intervals completed with the current interval at the top of the list. Average power, heart rate, interval time and distance are displayed for each interval.

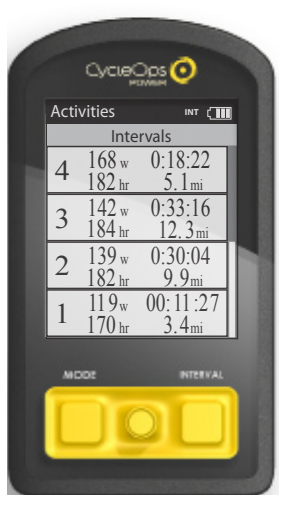

## **Scripted Workouts**

Joule<sup>™</sup> allows for three types of workouts: scripted, manual and courses. Script workouts allow for a list of workout parameters to be followed versus carrying a piece of paper. Manual workouts are compatible with the CycleOps 400 Pro indoor cycle and PowerBeam trainer only and allow for precise control over a target power or slope. Courses are also only compatible with the CycleOps 400 Pro indoor cycle and PowerBeam trainer and allow for duplication of a terrain based profile, such as a favorite outdoor course or ride.

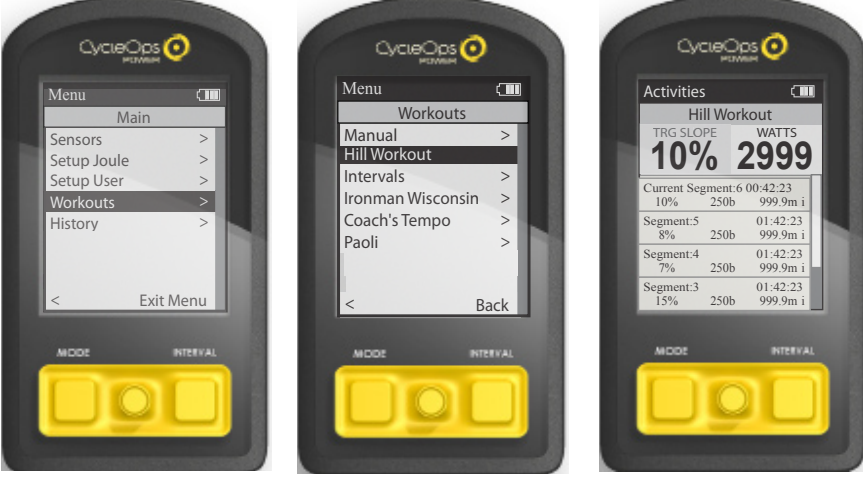

1. Create scripted workout using PowerAgent software.

2. Title and save scripted workout in Power-Agent and transfer to  $Joule^{TM}$ .

3. Press MODE button to navigate to menu mode.

- 4. Select Workouts
- 5. Select Hill Workout

6. Joule™'s activity mode will now display the scripted workout.

Joule 2.0 User Guide page 21

#### **Manual Workouts**

Controlled resistance technology can take workouts to the next level with target based training. There are two types of controlled resistance units: PowerBeam Pro trainer and 400 Pro indoor cycle. Choose to alter the target wattage or slope. The gearing may be changed on the 400 Pro indoor cycle. Note: A manual workout will only work with a controlled resistance unit.

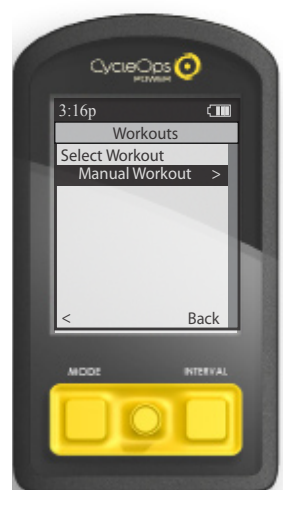

1. Press MODE button to navigate to menu mode.

Note: A manual workout will begin automatically if Joule is paired to a controlled resistance unit.

2. Select manual workout. Within activity mode the manual resistance control is in the upper left box and current power is in the top right hand box.

3. Press Joystick in to change resistance type. Gearing can be adjusted on a 400 Pro Indoor Cycle.

Note: Intervals may still be marked by pressing INTERVAL button. Scroll intervals by pressing joystick up/ down.

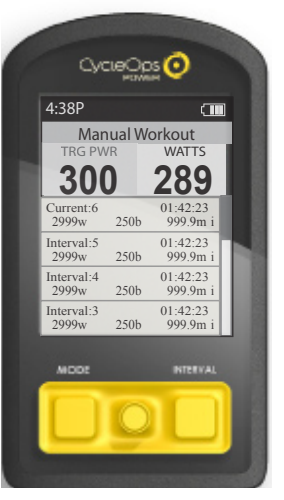

#### **Course Workouts**

Controlled resistance technology can take workouts to the next level with target based training. There are two types of controlled resistance units: PowerBeam trainer and 400 Pro indoor cycle. Choose to alter the target slope. The gearing change be changed on the 400 Pro indoor cycle.

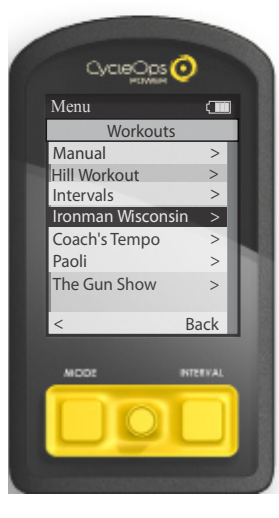

1. Take outdoor ride or emailed file and convert to workout using PowerAgent software. Note: Workouts can also be built based in PowerAgent based on slope.

2. Title and save course workout in PowerAgent and transfer to Joule™.

3. Press MODE button to navigate to menu mode.

4. Select course workout (i.e. Ironman Wisconsin).

5. Press in joystick to change between target slope or target watts.

6. Press joystick up/down to adjust target slope. Gearing can be adjusted on indoor cycle.

Note: Courses can only be ridden with a controlled resistance unit, like the CycleOps 400 Pro indoor cycle and PowerBeam trainer.

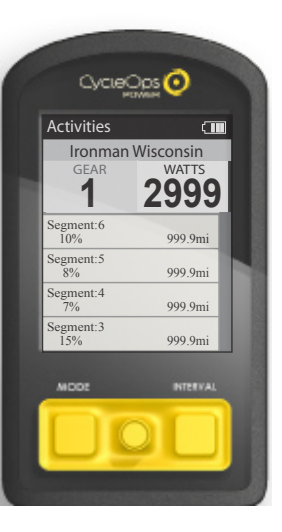

## Chapter 4: Activities Mode

### Pausing, Saving or Deleting a Workout

A workout, like any ride can be paused, saved or deleted.

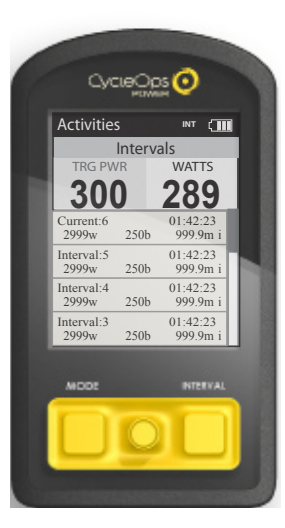

1. Hold the MODE button to acccess ride paused screen.

2. Move joystick to up/down to pause, stop and save or delete workout.

Note: there will be a confirmation screen before deleting a ride. Stop and save will stop the workout and save it to History.

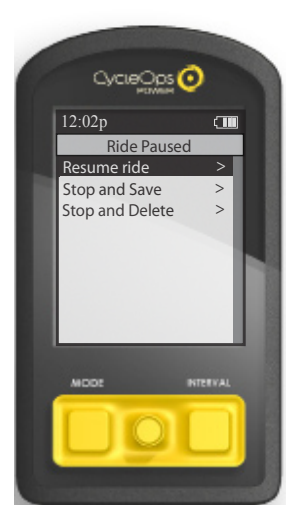

## Setting Up Sensors

Joule<sup>™</sup> is compatible with many ANT+ sesnors, each having a unique code. A sensor is defined as ANT + compatible power meters, cadence sensors, speed sensors, heart rate straps and CycleOps resistance units. Joule<sup>™</sup> needs to be paired to each sensor to ensure proper functionality.

- 1. Press the MODE button until **Menu** mode appears.
- 2. Select Sensors.
- 3. Select the desired sensor type (Power, Cadence, Speed, Heart Rate or RU); make sure sensor is awake and isolated from other active sensors by 65 feet/20 meters).
- For Power sensors, select type of power meter. (PowerTap, Indoor Cycle -IC, ANT+, SRM, Quarq)
- 5. Select **Start Pairing.** Note: If a heart rate strap was purchased with Joule<sup>™</sup> with it will already be paired to Joule<sup>™</sup>.
- 6. After successful pairing, Joule<sup>™</sup> should display a five digit code corresponding to the sensor. (Pairing may take up to 60 seconds).
- 7. Select Name and/or Wheel Circumferance to edit if desired.
- 8. Select **Active Sensor** to save as the primary sensor and return to sensor list.
- 9. Only activate sensors will be found by Joule<sup>™</sup>.

Follow above steps for Setting Up any Power, Cadence, Speed, Heart Rate or Resistance Unit sensor. Note: It is recommended the Auto Zero setting for PowerTap remain selected as yes, unless using a track hub.

| Menu CIII Menu             | J (111       | Menu               |      |               | Menu                | 0    |               | Menu              | 0             |      |
|----------------------------|--------------|--------------------|------|---------------|---------------------|------|---------------|-------------------|---------------|------|
| Sensors                    | Power Sensor | PowerSenso         | r1   |               | PowerSensor1        | 1    |               | PowerSenso        | r1            |      |
| Power Sensor: > Select     | t Sensor     | Activate Sensor    | >    |               | Activate Sensor     | >    |               | Activate Sensor   | >             |      |
| - None - Pov               | verSensor1 > | Start Pairing      | >    | $\rightarrow$ | Start Pairing       | >    | $\rightarrow$ | Start Pairing     | > [           |      |
| Cadence Sensor: >          |              | Name:              |      |               | Name:               |      |               | Name:             |               |      |
| - None >                   | >            | PowerSensor1       | >    |               | PowerSensor1        | >    |               | PowerSensor1      | >             |      |
| Speed Sensor: > Add F      | PowerTap >   | Sensor ID:         |      |               | Sensor ID:          |      |               | Sensor ID:        |               |      |
| - None Add I               | C Power >    | 00000              |      | blink         | PAIRING             |      |               | 12345             |               |      |
| Heart Rate Sensor: > Add A | ANT+ >       | Wheel Circumfere   | nce: |               | Wheel Circumferen   | nce: |               | Wheel Circumfere  | nce:          |      |
| - None                     | De els       | 02096              |      |               | 02096               |      |               | 02096             |               |      |
| RU Sensor >                | DdLK         | Auto Zero († or N) | ·    |               | Auto Zero (1 or N): |      |               | Auto Zero (Y or N | :             |      |
| -None                      |              | Ť                  |      |               | T                   |      |               | r                 |               |      |
|                            |              |                    |      |               |                     |      |               |                   |               |      |
| 1 1                        |              |                    |      |               |                     |      |               |                   |               |      |
|                            |              |                    |      |               |                     |      |               |                   |               |      |
|                            |              | Cancel Pairing     | >    |               | Cancel Pairing      | >    |               | Cancel Pairing    | >             |      |
|                            |              | Delete Sensor      | >    |               | Delete Sensor       | >    |               | Delete Sensor     | >             |      |
| 1 1                        |              | Calibration        | >    |               | Calibration         | >    |               | Calibration       | >             |      |
|                            |              |                    |      |               |                     |      |               |                   |               |      |
| 1 1                        |              |                    |      |               |                     |      |               |                   |               |      |
|                            |              | <                  | Back |               | <                   | Back |               |                   | Back          | ~ -  |
| < Back                     |              |                    |      |               |                     |      | J             | oule 2.0 Us       | er Guide page | e 25 |

## **Calibrating Sensors**

For accurate PowerTap and indoor cycle readings, it is important to <u>frequently</u> zero the torque. If the current power display is positive or negative while coasting the torque must be zeroed. This operation must be done while stopped with no tension on the chain, pedals and the the transmission icon must be illuminated. For calibration of other power sensor please refer to that sensor manufacturer's calibration recomendations.

- 1. Press the MODE button until **Menu** mode appears.
- 2. Select **RU Sensor**
- 3. Select Calibration
- 4. After successful pairing, Joule<sup>™</sup> should display a five digit code corresponding to the sensor. (Pairing may take up to 60 seconds).
- 5. Select Roll Down, Manual or Restore to Default to calibrate resistance unit.
- 6. Select **Back** to access the Menu.

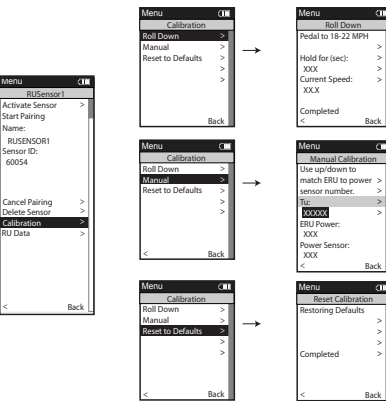

Joule 2.0 User Guide page 26

#### **Deleting Sensors**

Deleting sensors when not in use will help to optimize Joule™ efficiency.

- 1. Press the MODE button until **Menu** mode appears.
- 2. Select Sensors
- 3. Select **Sensor** (Example: Ashley Race W).
- 4. Select Delete Sensor
- 5. Select **Yes** to confirm. Note: If deleting an active sensor a new sensor must be selected.

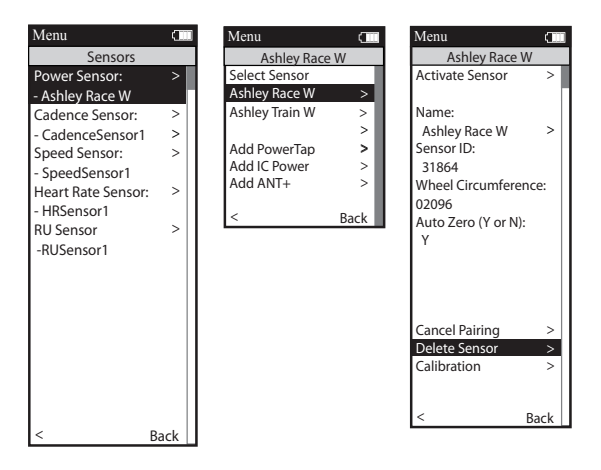

## Setting Up Joule™

Setting up Joule™ will allow for editing Date and Time, Backlight, Power/Speed/Cadence Smoothing with Zeros, Memory, End Ride Time, Record Control, Sleep Time, Firmware Version, Odometer and Test Mode.

- 1. Press the MODE button until **Menu** mode appears.
- Select Setup Joule™
- 3. Select **Date and Time, Display, Memory, Joule™ Mode, Joule™ Data, or Test Mode** to edit desired computer setting.
- 4. Select **Back** to access the Menu.

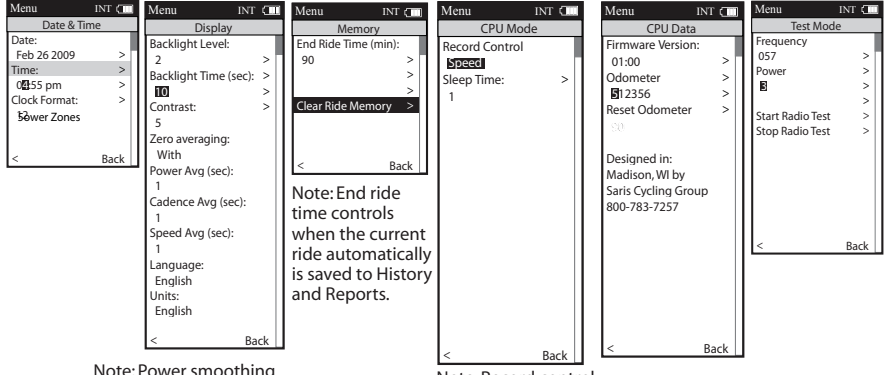

Note: Power smoothing adjusts the rate at which the displayed metric updates. 1=fastest, 30=slowest. Note: End ride time controls how long Joule waits after no speed is measured before the current ride is automatically Joule 2.0 Jeep cargo ago afstory. Note: Record control sets how Joule™ manages recording of data. Speed setting starts recording when speed is present. Heart rate setting starts recording anytime heart is present.

## Setting Up User Profile

Setting up a user profile is important for Joule™ to display the most accurate information.

- 1. Press the MODE button until **Menu** mode appears.
- 2. Select Setup User
- 3. Enter Name, Active, Weight Pounds, Height Inches, Date of Birth, Gender, Power Zones and Heart Rate Zones. using the joystick to switch letter or number value.
- 4. Select **Back** to access the Menu.

Note: TSS calculations use the upper values of the threshold zone.

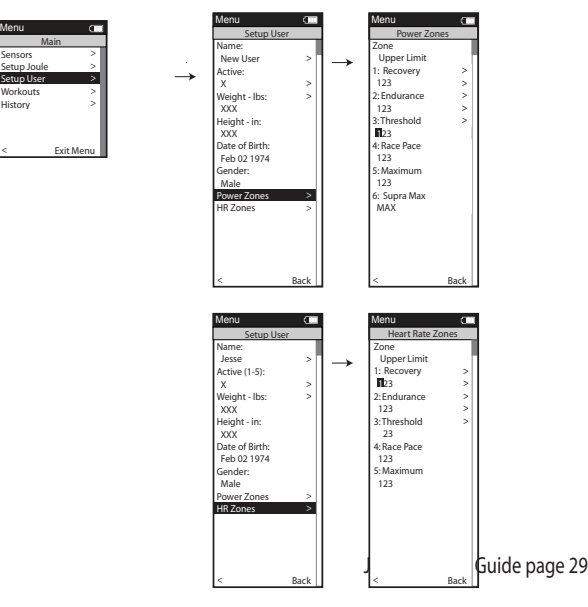

## **Editing User Profile**

Edit user profile to reflect changes to weight, power zones, heart rate zones and to ensure the most accurate information.

- 1. Press the MODE button until **Menu** mode appears.
- 2. Select Setup User
- 3. Edit Name, Active, Weight Pounds, Height Inches, Date of Birth, Gender, Power Zones and Heart Rate Zones using the joystick to switch letter or number value.
- 4. Select **Back** to access the Menu.

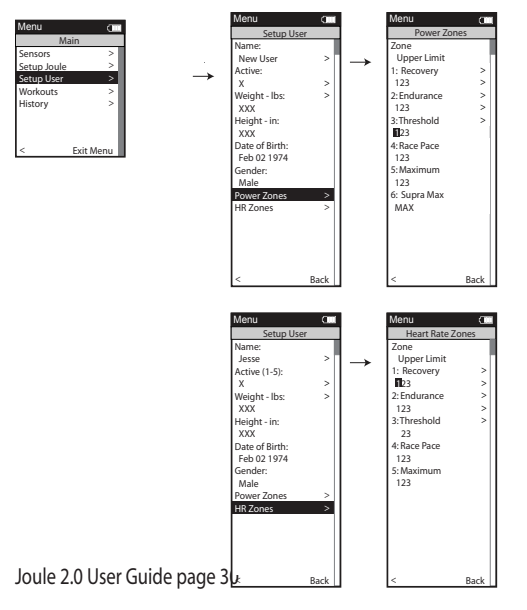

### **Previous Rides**

History mode allows for comparing a previously ridden ride against averages. History contains three views: previous rides, max and totals.

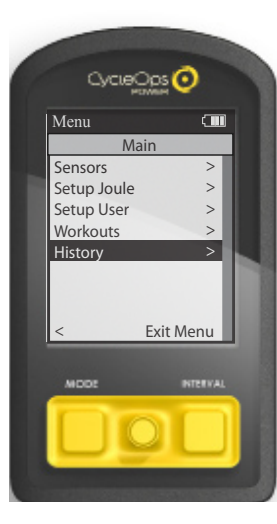

1. Press MODE button to navigate to Menu.

2. Move joystick to up/down to History.

3. Move joystick to up/down to previous rides.

4. Previous rides view is selecting a destined ride date to compare against two week, four week, eight week, six month and twelve month averages. Note: the two week through twelve month average does not include the selected ride.

Max view is the max values achieved for each report metric over the average on two week, four week, etc.

Total view is the toal values achieved for each report metric over the average on two week, four week, etc.

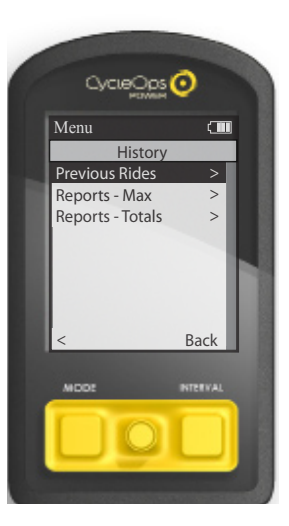

## **Viewing History**

Access all reports in History mode.

| Histo       | ry       | INT (    | Histor        | у        | INT C    |    | Histor     | y      | INT 🕻    | 1   | Histor | y.       | INT 🗰    |   | Histo | ry         | INT 💶    | His | tory       | INT (    |     | Histor      | ý.      | INT 💶    |
|-------------|----------|----------|---------------|----------|----------|----|------------|--------|----------|-----|--------|----------|----------|---|-------|------------|----------|-----|------------|----------|-----|-------------|---------|----------|
|             | Summ     | ary      |               | Power De | etail    |    | •          | Work   | . •      |     |        | Peak Pov | Ner      | 1 | Tin   | ie in Powe | er Zones |     | Time in HF | Zones    |     |             | Climbir | Ig       |
|             | MAX      | 2WK MEAN |               | MAX      | 2WK MEAN | ι. |            | 2/2/09 | 2WK MEAN |     |        | MAX      | 2WK MEAN | U |       | MAX        | 2WK MEAN |     | MAX        | 2WK MEAN | ų – |             | MAX     | 2WK MEAN |
| RIDE        | 99:59:59 | 99:59:59 | AV<br>WATTS   | 9999     | 9999     |    | КJ         | 9999   | 9999     | II. | 5 SEC  | 2999     | 2999     | Н | 1     | 99:59:59   | 99:59:59 |     | 99:59:5    | 99:59:59 |     | FT<br>GAIN  | 9999    | 9999     |
| MILES       | 9999     | 9999     | MX<br>WATTS   | 9999     | 9999     | 1  | KJHR       | 9999   | 9999     | н.  | 30 SEC | 2999     | 2999     | U | 2     | 99:59:59   | 99:59:59 | 1   | 99:59:5    | 99:59:59 | i.  | AV<br>GRADE | 100%    | 100%     |
| КJ          | 9999     | 9999     | ZERÓ<br>WAJTS | 99:59:59 | 99:59:59 | L  | KJ<br>ROLL | 9999   | 9999     |     | 1 MIN  | 2999     | 2999     | U | 3     | 99:59:59   | 99:59:59 | 2   | 99:59:5    | 99:59:59 |     | FT<br>LOST  | 9999    | 9999     |
| AV<br>WATT: | 9999     | 9999     | ZERO          | 100%     | 100%     |    | KJ+<br>2SD | 9999   | 9999     |     | 5 MIN  | 2999     | 2999     | Π | 4     | 99:59:59   | 99:59:59 | 4   | 99:59:5    | 99:59:59 |     | VAM         | 9999    | 9999     |
| AV<br>CAD   | 250      | 250      | NP            | 2999     | 2999     |    | CAL        | 9999   | 9999     |     | 20 MIN | 2999     | 2999     | Π | 5     | 99:59:59   | 99:59:59 | -   | 99:59:5    | 99:59:59 |     |             |         |          |
| AV<br>MPH   | 99       | 99       | AV<br>WIKG    | 2999     | 2999     |    | TSS        | 500    | 500      |     | 30 MIN | 2999     | 2999     | Π | 6     | 99:59:59   | 99:59:59 |     | 100%       | 100%     |     |             |         |          |
| AV<br>HR    | 240      | 240      | MX<br>W/KG    | 2999     | 2999     |    | IF         | 250    | 250      |     | 40 MIN | 2999     | 2999     | Π | 1     | 100%       | 100%     | 1   | 100%       | 100%     |     |             |         |          |
|             |          |          |               |          |          |    |            |        |          |     | 60 MIN | 2999     | 2999     | Π | 2     | 100%       | 100%     | 1   | 100%       | 100%     |     |             |         |          |
|             |          |          |               |          |          |    |            |        |          |     |        |          |          | Π | 3     | 100%       | 100%     | 4   | 100%       | 100%     |     |             |         |          |
|             |          |          |               |          |          |    |            |        |          |     |        |          |          |   | 4     | 100%       | 100%     | 1   | 100%       | 100%     |     |             |         |          |
|             |          |          |               |          |          |    |            |        |          |     |        |          |          |   | 5     | 100%       | 100%     |     |            |          |     |             |         |          |
|             |          |          |               |          |          |    |            |        |          |     |        |          |          |   | 6     | 100%       | 100%     |     |            |          |     |             |         |          |

## Chapter 9: Troubleshooting Joule™

No display on computer screen

· Computer is asleep – Press MODE or INTERVAL on the computer to wake up the computer.

· Computer is too cold- operating temp. is 32 to 110 degrees Fahrenheit

Computer display is on, but there is no transmission of data.

· Hub is asleep - spin the wheel to wake up the hub.

• Computer has not "found" the hub. Press and hold MODE and INTERVAL button until "Find" appears on Title Bar. Make sure hub is awake by rotating wheel once.

- Batteries need replacement - replace the hub batteries as shown in the maintenance section of the User Guide

Power seems incorrect

•Torque value is not zeroed. To manually zero torque, go to Menu, Sensors, Select Sensor, Calibration. Manual Zero the hub. Torque is now being displayed.

If re-zeroing the torque does not recalibrate the unit, call Saris Cycling Group customer service at 1-800-783-7257.

Speed seems incorrect

• Wheel size incorrect -refer to Sensors to enter the correct size in corresponding sensor.

© 2009 Saris Cycling Group, Inc. 5253 Verona Road Madison WI 53711 USA Telephone: 800.783.7257 or 608.274.6550 Fax: 608.274.1702 All rights reserved. No part of this publication may be copied, photographed, reproduced, translated, transmitted electronically or placed on digital media without the prior written consent of Saris Cycling Group, Inc.

Trademarks

Saris Cycling Group, Inc, Joule<sup>™</sup> 2.0, PowerTap and the PowerTap logo, are all registered trademarks of Saris Cycling Group, Inc. All other product, brand, or trade names used in this manual may be trademarks or registered trademarks of their respective owners.

Modifications

Saris Cycling Group, Inc reserves the right to make improvements and/or updates to the products described herein at any time without notice.

FCC Statement of Compliance:

Statement of Compliance for FCC and Industry Canada:

"This device complies with Industry Canada and Part 15 of the FCC Rules. Operation is subject to the following two conditions: (1) This device may not cause harmful interference, and (2) this device must accept any interference received, including interference that may cause undesired operation." The term "IC:" before the radio certification number only signifies that Industry Canada technical specifications were met.

Changes or modifications to this device not expressly approved by the party responsible for compliance with FCC regulations (the manufacturer) could void the user's authority to operate the equipment.

NOTE: This equipment has been tested and found to comply with the limits for a Class B digital device, pursuant to Part 15 of the FCC Rules. These limits are designed to provide reasonable protection against harmful interference in a residential installation. This equipment generates, uses and can radiate radio frequency energy and, if not installed and used in accordance with the instructions, may cause harmful interference to radio communications. However, there is no guarantee that interference will not occur in a particular installation. If this equipment does cause harmful interference to radio or television reception, which can be determined by turning the equipment off and on, the user is encouraged to try to correct the interference by one or more of the following measures:

-- Reorient or relocate the receiving antenna.

-- Increase the separation between the equipment and receiver.

-- Connect the equipment into an outlet on a circuit different from that to which the receiver is connected.

-- Consult the dealer or an experienced radio/TV technician for help.

WARNING: Always consult a physician before beginning or modifying any exercise program.

Precautions:

- Keep eyes on the road. Do not become overly engaged with CycleOps Joule™ 2.0 display.
- We recommend getting familiar with the computer functions while stationary.
- The computer and chest strap are water resistant, not water proof. Avoid sustained water contact and do not deliberately place CycleOps Joule<sup>™</sup> 2.0 or its components in water or under high-pressure sprays.
- Avoid spraying the unit directly with solvent mixture. Do not use thinner or other solvents to clean parts.
- Failure to adhere to these precautions may cause premature failure or incorrect operation of the unit and may void the warranty.

Battery Warnings:

- Charge battery at temperature range of 0-45 degrees Celcius. engaged with CycleOps Joule™ 2.0 display.
- Do not immerse the battery in water or seawater, and keep the battery in a cool dry environment during stands by period. functions while stationary.
- Do not connect the battery to an electrical outlet.
- Do not strike or throw the battery against hard surfaces.
- Do not transportor store the battery together with metal objects such as necklaces, hairpins, etc.
- Do not heat or dispose in fire or water. Do not modify or dissassembly the battery. It will be dangerrous and may cause ignition, heating leakage or explosion.
- Do not short-circuit positive (+) and negative (-) teminals. Keep away from metal or other conductive materials. Jumbling the batteries of direct contact with positive (+) and negative (-) terminals or other conductive materials may cause short-circuit.
- Do not reverse the positive (+) and negative (-) terminals.
- Do not solder the battery directly. Excessive heating may cause deformation of the battery components such as the gasket, which may lead to the battery swelling, leakage, explosion or ignition.
- Do not use abnormal cell which has damages by shipping stress, drop short or something else, and which gives off electrolyte odor.
- Do not use battery in a location where static electricity is rich, otherwise, the safety devices may be damaged, causing a harmful situation.
- If the battery gives off an oder, generates heat or becomes discolored, or in any way
  appears abnormals during use, recharging or storage, immediately remove it from the
  device or battery charger and stop using it.
- Do not use sharp things to hit the battery.

## USB STICK

Information to go here.

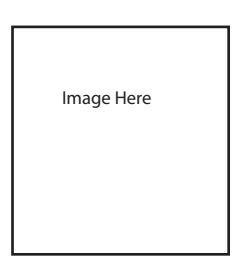

Joule 2.0 User Guide page 37

## Chapter 11: Technical Specifications for Joule™

| Interval Data Storage<br>Interval Display<br>Operational Temperature<br>Battery Life<br>Battery Type | Unlimited<br>Unlimited<br>0 to 45 degrees Celsius or 32 to 108 Fahrenheit<br>20 hours approx.<br>Rechargeable |
|----------------------------------------------------------------------------------------------------|----------------------------------------------------------------------------------------------------|
| Range of Measurement:                                                                                |                                                                                                    |
| Accuracy                                                                                             | +/-1.5%                                                                                                    |
| Signal Transmission                                                                                  | 2.4 Ghz                                                                                                    |
| Power                                                                                                | 0-1999 Watts                                                                                                  |
| Torque                                                                                               | 0-1999 inch-lbs.                                                                                              |
| Speed                                                                                                | 2-59 mph (3-95 KPH)                                                                                           |
| Distance                                                                                             | 0.00 to 9999.99 (Miles)                                                                                       |
| Trip Time                                                                                            | 0.00.00-999.99 Minutes                                                                                        |
| Cadence                                                                                              | 40-240 RPM                                                                                                    |
| Total energy                                                                                         | 0-99999 KiloJoule™s                                                                                           |
| Odometer                                                                                             | 0-99999 Miles or Kilometers                                                                                   |
| Heart Rate                                                                                           | 0-255 BPM (Beats per Minute)                                                                                  |

## Chapter 12: Joule™ Warranty

CycleOps Joule<sup>™</sup> is warranted to the original retail purchaser to be free from defects in materials and workmanship. Warranty coverage is valid to the original purchaser only and proof of purchase will be required.

Electronics - 1 year

This warranty does not cover:

1. Normal wear and tear.

 Any damage, failure or loss caused by accident, misuse, neglect, abuse, improper assembly, improper maintenance, or failure to follow instructions or warnings in User Guide .
 Use of products in a manner or environment for which they were not designed. Limitations

The foregoing warranties are in lieu of and exclude all other warranties not expressly set forth herein, whether expressed or implied by operation of law or otherwise, including, but not limited to, warranties of merchantability or fitness for a particular purpose. Saris Cycling Group shall in no event be liable for incidental or consequential losses, damages or expenses in connection with its exercise products. Saris Cycling Group's liability hereunder is expressly limited to the replacement of goods not complying with this warranty or, at Saris Cycling Group election, to the repayment of an amount of the purchase price of the exercise product in question. Some states do not permit the exclusion or limitation of implied warranties or incidental or consequential damages, so the preceding limitations and exclusions may not apply to.

Warranty service will be performed by Saris Cycling Group or an authorized Saris Cycling Group Dealer. The original purchaser must provide proof of purchase. Service calls and/or tranation to and from the Authorized Saris Cycling Group Dealer are the responsibility of the purchaser.

### Watts

1. The basic unit of power equal to 1 joule per second. 2. 1 joule of energy release in 1 second. 3. A common unit used to express effort or intensity amongst professional cyclists.

## Watts per Kilogram of body weight (W/KG)

1. Calculation of watts generated divided by the weight of a cyclist and their bicycle. 2. Normalization intended to provide a comparison between cyclists of differing body weights.

## Training Zones

1. Discrete bins or intervals specific to a particular energy or physiological system. From short maximal efforts to long maximal efforts these energy systems run along a continuum from anaerobic to aerobic metabolic pathways. Common reference points for this continuum include the power at lactate threshold and power at VO2 max.

## Zero Watts

1. Time on the bicycle when the athlete is not pedaling or transferring any measurable power output to the pedals or rear hub. For the team captain or leader, accumulating a high percentage of time at zero watts can be extremely important to their ability to conserve energy and maintain reserves for a strong finish.

## **Recovery Zone**

1. An easy exercise intensity where there is minimal stress or strain on the body. 2. On a 1 to 10 rating of perceived exertion scale, the recovery zone corresponds to a 1 to 2 or "really easy" to "easy". 3. On a 6 to 20 rating of perceived exertion scale, the recovery zone corresponds to a 6 to 10 or "very very light" to "very light." 4. An exercise intensity dependent solely on aerobic metabolism of primarily fat. 5. An exercise intensity that can be held for an indefinite time frame.

## Endurance Zone

1. A moderate exercise intensity where there is some stress or strain on the body 2. On a 1 to 10 RPE scale, an intensity corresponding to 3 to 4 or "moderate" to "sort of hard". 3. On a 6 to 20 RPE scale, an intensity corresponding to a 10 to 13 or "fairly light" to "somewhat hard." 4. An exercise intensity depending on the aerobic metabolism of both fat and carbohydrate. 5. An exercise intensity that can be held as long as the athlete were supplied with an influx of carbohydrate (i.e., allowed to eat).

Joule 2.0 User Guide page 40

## Lactate Threshold (LT) Zone

1. A hard intensity zone marked by a sudden increase in breathing rate. 2. On a 1 to 10 RPE scale, an intensity corresponding to a 5 to 7 or "hard" to "really hard." 3. On a 6 to 20 RPE scale, an intensity corresponding to a 13 to 16 or "somewhat hard" to "very hard". 4. A range of exercise intensity beginning at a slight inflection or rise in the blood lactate over a resting baseline to an intensity corresponding to a blood lactate 2 to 3 mM above a resting baseline. 5. A demarcation between aerobic metabolism to a mix of anaerobic and aerobic metabolism. 6. An all out exercise intensity that can be held between 40 minutes to 2 hours depending on the availability of stored carbohydrate or glycogen within the body.

### Race Pace Zone

1. An extremely hard or all out intensity zone. 2. On a 1 to 10 RPE scale, an intensity corresponding to a 7 to 8 or "really hard" to "really really hard." 3. On a 6 to 20 RPE sale, an intensity corresponding to a 16 to 18 or "very hard" to "very very hard." 4. An exercise intensity dependent primarily on the aerobic and anaerobic metabolism of carbohydrate. 5. An all out exercise intensity that can be held between 10 minutes to 30 minutes.

### Max Zone

1. An all out or maximal intensity zone. 2. On a 1 to 10 RPE scale, an intensity corresponding to a 9 to 10 or "really really hard" to "maximal." 3. On a 6 to 20 RPE scale, an intensity corresponding to an 18 to 20, or "very very hard" to "maximal." 4. An exercise intensity that elicits the causes the body to reach its maximal capacity to consume oxygen (i.e., an exercise intensity that elicits VO2 max). 5. An all out or maximal effort that can be held between 2 to 8 minutes or an average of 4 minutes.

## Supra-Max Zone

1. A very short, all out effort that exceeds the power output associated with VO2 max or a person's max zone. 2. An exercise intensity that is almost entirely dependent on the anaerobic metabolism of stored ATP, Phosphagens, and carbohydrates. 3. An all out effort lasting 1 second to 2 minutes.

VO2 Max 1. The maximal amount of oxygen that a person can consume and process measured in liters of oxygen per minute (absolute) or in milliliters of oxygen per minute per kilogram of body weight (normalized to body weight). 2. The upper limit of aerobic metabolism. 3. A strong predictor of endurance performance in a mixed population of individuals. 4. An exercise intensity corresponding with the maximal power output a person can hold between 2 to 8 minutes.

### Lactate Threshold

1. An exercise intensity where the production of lactate or appearance of lactate in the blood exceeds the removal or disappearance of lactate from the blood. 2. An exercise intensity characterized by a sudden increase in breathing rate or ventilation. 3. An exercise intensity where individuals begin to feel a burning sensation in working muscle. 4. An exercise intensity considered to be hard. 5. An exercise intensity that can be held for a prolonged period of time ranging from 40 minutes to 2 hours. 6. Amongst athletes with similar VO2 max values the power at lactate threshold is the strongest predictor of performance.

### Lactate Threshold Break Point

1. The power output or exercise intensity where blood lactate just begins to increase above its resting baseline. 2. An exercise intensity characterized as somewhat hard. 3. The upper end of the endurance training zone and the bottom end of the lactate threshold zone. 4. An exercise intensity that can be held for 1 to 3 hours or as long as there is available stored carbohydrate or glycogen.

### Lactate Threshold > 1mM

1. The power output or exercise intensity where the blood lactate is equal to 1 mM above its resting baseline. 2. An exercise intensity characterized as hard. 3. The mid point of the lactate threshold training zone. 4. An exercise intensity that can be held for 1 to 2 hours.

### Lactate Threshold 4 mM

1. The power output or exercise intensity at a blood lactate level of 4 mM or 2 to 3 mM above baseline. 2. An exercise intensity characterized as very hard. 3. The upper limit of the lactate threshold zone. 4. An exercise intensity that can be held for 30 minutes to 1 hour.

### Peak Sustainable Power or Peak Power

1. The highest average power output that can be held for a given duration. 2. For most individuals a peak sustainable power or peak power output lasting 4 to 8 minutes is equivalent to an intensity that elicits their VO2 max, or maximal capacity to consume oxygen. 3. For most individuals a peak sustainable power output lasting 20 to 40 minutes is equivalent to an intensity that elicits their lactate threshold or a value of blood lactate 2 to 3 mM above their baseline blood lactate. 4. For most individuals a peak sustainable power output lasting 40 value of blood lactate 2 to 3 mM above their baseline blood lactate. 4. For most individuals a peak sustainable power output lasting 40 minutes to 2 hours is equivalent to an intensity that elicits their lactate threshold, or a value of blood lactate just above to 1 mM above their baseline blood lactate. 5. In cycling, the peak sustainable power for any given duration is analogous to their best performance for a given time. For example, a runner might have a personal best of 5 minutes in a mile run and 35 minutes in a 10 km run, whereas a cyclist might have a personal best or peak sustainable power of 400 watts for 5 minutes and 340 watts for 35 minutes.

#### Normalized Power

1. An estimate of the power that you could have maintained for the same physiological "cost" if your power output had been perfectly constant.

Intensity Factor (IF) 1. Ratio of normalized power to power output at threshold. 2. A convenient way of comparing the relative intensity of a training session or race either within or between riders, taking into account changes or differences in threshold power. Typical IF values for various training sessions or races are as follows:

- Less than 0.75 recovery rides
- 0.75-0.85 endurance-paced training rides
- 0.85-0.95 tempo rides, aerobic and anaerobic interval workouts (work and rest periods combined), longer (>2.5 h) road races
- 0.95-1.05 lactate threshold intervals (work period only), shorter (<2.5 h) road races, criteriums, circuit races, longer (e.g., 40 km) TTs
- 1.05-1.15 shorter (e.g., 15 km) TTs, track points race
- Greater than 1.15 prologue TT, track pursuit, track miss-and-out

Training Stress Score (TSS) 1. Modeled after Dr. Eric Bannister's heart rate-based training impulse (TRIMPS), takes into account both the intensity (i.e., IF) and the duration of each training session. The following scale can be used as an approximate guide:

• Less than 150 - low (recovery generally complete by following day)

 150-300 - medium (some residual fatigue may be present the next day, but gone by 2nd day)

- 300-450 high (some residual fatigue may be present even after 2 days)
- Greater than 450 very high (residual fatigue lasting several days likely)

## Kilojoule or Kjoule

1.1000 Joules. 2. A unit of energy equal to the work done by a force of 1000 newtons acting through a distance of 1 meter. 3. A measure of mechanical energy or the energy released when a force is applied to an object or body. 4. A common unit used to express the total volume or work accomplished during a given workout, ride, or exercise bout. 5. A unit or measure used to express the total training load. 6. The average power output in watts multiplied by the time in seconds divided by 1000.

## Calorie

1. A unit of energy equal to that needed to raise the temperature of 1 gram or ml of water 1 °C.2. A measure of thermal energy or the energy released when a fuel or substrate is burned.

## Kilocalorie or Kcal

1.1000 calories. 2. A unit of energy equal to that needed to raise the temperature of 1 kilogram or liter of water 1 °C. 3. A measure of the amount of energy in food 4. On U.S. food labels, 1 Calorie, spelled with a capital "C", rather than a lower case "c" is equal to 1 Kilocalorie or Kcal. 5. 4.186 Kjoules 6. For a given person, the total energy burned in Kcals is equal to the total Kjoules of work performed on a bicycle divided by 4.186 divided by the percent fraction (i.e., 22% = 0.22) of that person's gross mechanical efficiency. 7. 1 to 1.2 multiplied by the total Kjoules.

## Cadence

1. The number of pedal revolutions per minute.

#### Heart Rate

1. The number of time the heart beats each minute or beats per minute or BPM. 2. Although the heart rate response is reflective of the cardiovascular strain it is by no means always indicative of the metabolic strain or external power output.

#### Maximal Heart Rate

1. The highest achievable heart rate during an all out 2 minute to 8-minute effort. 2. The highest heart rate recorded during competition or training. 3. The heart rate associated with the power output at VO2 max. 4. Commonly estimated as 220 – Age. 5. Better estimated as 208 – (0.7 x Age).

#### Velocity

1. The distance traveled in a given time frame normally expressed in meters per second, kilometers per hour, or miles per hour. 2. Speed. 3. Power divided by the total resistance impeding movement. 4. A function of a cyclist's power output and all of the forces resisting that cyclist's forward motion.

### Rate of Ascent

1. The vertical speed traveled or climbed in feet per hour or meters per hour. 2. The VAM or vertical ascent in meters per hour. 3. A reflection of a cyclist's power output on climbs steeper than 7% in grade. At an 8% grade, a rate of ascent of 1800 meters per hour requires a power output of 6.3 watts per kg and is considered the upper limit for climbing speed in professional cyclists.

**Elevation Gain or Rise** 

1. The total vertical distance in feet or meters traveled or climbed over a given distance ridden.

## Percent Grade

1. A measure of the steepness of a climb where a 100% grade or 45-degree road angle is equal to a 1-meter vertical increase in elevation (rise) for each 1-meter traveled horizontally (run). 2. The rise or vertical increase in elevation divided by the run or horizontal distance traveled multiplied by 100 (rise  $\div$  run x 100). 3. 100 x Tangent (slope). 4. The elevation gain divided by the square root of the actual distance traveled squared minus the elevation gain squared (Elevation Gain / [square root (Actual Distance 2 – Elevation Gain2)])

Shallow Grade or Hill 1. A road with a percent grade between 2 to 4%.

Moderate Grade or Hill 1. A road with a percent grade between 4 to 6%

Steep Grade or Hill 1. A road with a percent grade between 6 to 8%

Wicked Steep 1. Any road, trail, path, climb or mountain greater than 8% in grade.

Category 1 to 4 Climb

1. A rating system used to rank the difficulty of a climb that is based on a combination of the length, grade, and location of the climb on the course. A category 1 climb is considered the most difficult while a category 4 climb is considered the least difficult.

Hors Category Climb

1. A climb that is so difficult that it is beyond categorization. 2. Any climb longer and steeper than a category 1 climb. 3. The most difficult climb in the Tour de France.

Joule 2.0 User Guide page 46

### **Ride Time**

1. The total elapsed time while moving. Most calculations (averages etc.) are based on this time vs. the total elapsed time since the ride began or the time spent pedaling.

### Distance

1. The length from start to finish along ridden roads measured in meters, kilometers, or miles where 1000 meters is equal to 1 kilometer and 1 kilometer is equal to 0.62 miles.